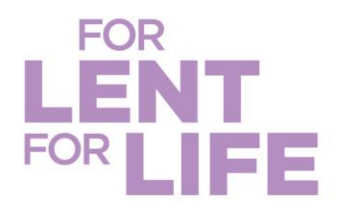

## **Quick Guide to Create a CRS Rice Bowl Community Giving Page**

This guide will help you establish an online CRS Rice Bowl giving page for your community to turn in their Lenten gifts virtually.

As a coordinator of CRS Rice Bowl, you can create a page for your community to virtually turn in donations. Select "Register Now!"

| REGISTER NOW! |            |
|---------------|------------|
|               | EN ESPAÑOL |
|               |            |

2 Enter your information to create your user account (orange) or log in if you have participated in one of or events before (purple). Then select "Continue to Next Step" (green).

| B Have w | but been here before?                           |                            |
|----------|-------------------------------------------------|----------------------------|
|          | nee Richardson                                  |                            |
| Em       | all Address• youremail@providetcom Privacy Show |                            |
|          | CONTINUE TO NEXT STEP                           |                            |
|          |                                                 |                            |
|          |                                                 |                            |
|          |                                                 | CATHOLIC RELEF SEXUCES RIC |

crsricebowl.org | crsplatodearroz.org

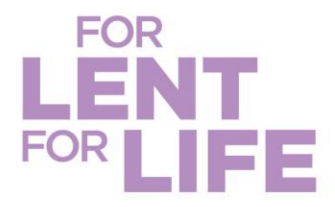

3 Select the **Team Type** that best reflects your community (orange) and then select "Continue to Next Step" (green).

## **Registration Type**

| Role*      | Create a Team                            |
|------------|------------------------------------------|
| Team Type* | Chapter/Club                             |
|            | Selecciona para Comunidad de Solida idad |
|            | Global Fellows                           |
|            | Selecciona para Global Fellows.          |
|            | Other                                    |
|            | Selecciona para Otro equipo.             |
|            | Parish                                   |
|            | Selecciona para el equipo parroquial.    |
|            | School                                   |
|            | Selecciona para Equipo escolar.          |
|            | Seminary                                 |
|            | Selecciona para Equipo de Seminario.     |
|            | University                               |
|            | Selecciona para el equipo Universitario. |
|            |                                          |

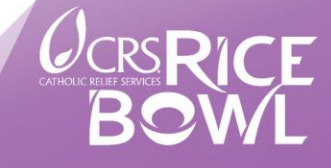

crsricebowl.org | crsplatodearroz.org

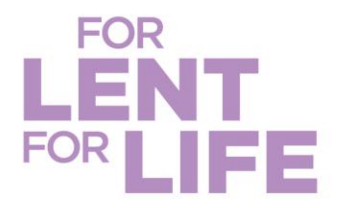

Once you select a team type, you will be asked to enter your **Team Name** (orange) and your team Fundraising Goal (purple). Your team's name should be the name of your parish, school, etc. Your goal represents your community's goal for its CRS Rice Bowl Lenten gifts. Select "Continue to Next Step."

| Participant Type •       | Team Captain                                                                                                    |  |
|--------------------------|----------------------------------------------------------------------------------------------------|--|
| Role*                    | Create a Team                                                                                                    |  |
| Team Type+               | Parish Team (Group) Change<br>This team allows a group to fundraise together! There<br>are no individual fundraising pages in this team Type. |  |
| Team Nan a               | St. Cunegunda Parish, Detroit                                                                                                    |  |
| Our Team Fundraising Goa | \$ 100¢                                                                                                    |  |
| <                        | CONTINUE TO NEXT STEP                                                                                                    |  |

Complete the Registration Details section as applicable. If possilbe, make the first gift for 6 you team to get your team's fundraising started.

- If possible, make a donation (orange). ٠
- Enter in the name of your community (may be • the same as your team's name) and select the diocese in which you are located (teal). This is necessary as 25% of the funds raised remain in your diocese for local outreach.
- Enter in your personal salutation— this is • because you are team lead (purple).

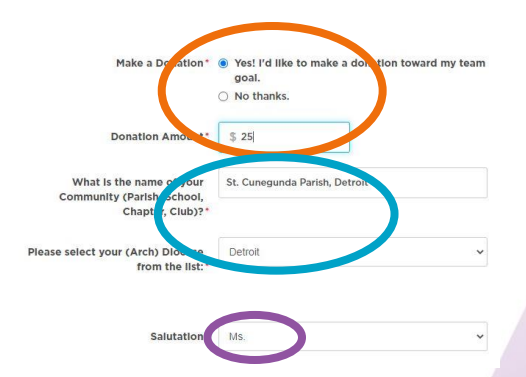

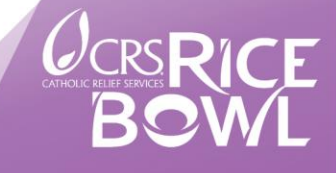

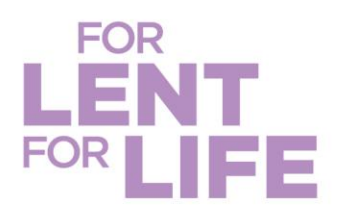

•

Address Information

|                                               | Street •                | 59PQ St Lawrence St              |
|-----------------------------------------------|-------------------------|----------------------------------|
|                                               | Apt/Suite/Other         |                                  |
| Enter the <b>mailing address</b>              | City•                   | Detroit                          |
| (blue). If the team does                      | State/Province •        | Michigan                         |
| address, use your address<br>as team captain. | Zlp/Postal Code •       | 48210                            |
| Select Continue to                            | Country•                | United States ~                  |
| Confirmation (green).                         | Phone •                 | 410-951-7358                     |
|                                               | Mobile Phone (Optional) | 123-123-1234                     |
|                                               |                         | Sign up for text alerts? 🖗       |
|                                               |                         |                                  |
|                                               |                         | + Save & Add Another Participant |
|                                               |                         |                                  |
|                                               |                         | CONTINUE TO CONFIRMATION         |

6 Confirm your team's details and then, then select "Complete Registration" (orange). When the pop-up box appears, select "View Your Team Page" (green).

| Thank You! |  | × |  |
|------------|--|---|--|
|            |  |   |  |
|            |  |   |  |
|            |  |   |  |

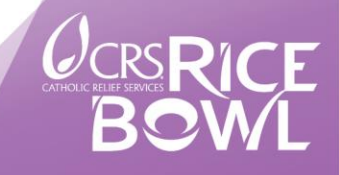

crsricebowl.org | crsplatodearroz.org

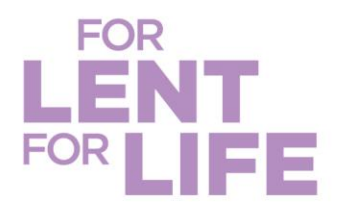

Now it is time to customize your CRS Rice Bowl giving page—this is the page you will be sharing with community members, family, friends and supporters! Select the **pencil icon** to customize your page with a picture that represents your community (orange), edit your name if needed (purple). Select settings on the tab (teal) to get your team link. Note you can also select "**Customize**" (blue) so your team link ends with your community's name instead of a random ID #. Select "**Save Changes**" (pink). Lastly, select "**Settings**" again (teal) and then select "**Copy**" (green) to copy the team link you want to share!

|                                | St. Cunegunda Parish,<br>Detroit<br>Ark of Hope<br>JOIN OUR TEAM |
|--------------------------------|------------------------------------------------------------------|
|                                | DONATE TO OUR TEAM                                               |
| Our Story Dona                 | ations Roster Settings                                           |
| Manage your p<br>seen by you.) | age settings here. (These settings can only be                   |
| Team Fundraising Goal          |                                                                  |
| \$ 1000.00                     |                                                                  |
| Page Link                      |                                                                  |
| https://mobilizecrs.de         | onordrive.com/tearn/5 Copy Customize                             |
| SAVE CHANGES                   |                                                                  |
| Pag                            | je Link                                                          |
| ß                              | https://crs.donordrive.com/team/stcune                           |

Share your Team Link with members of your community! Consider using social media, email, text, community newsletters, etc., to promote how people can turn in their CRS Rice Bowl donations.

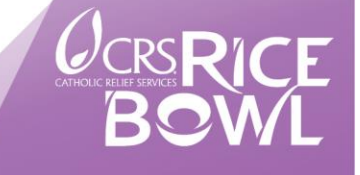